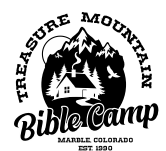

## CAMPER IMMUNIZATION RECORDS

No camper is permitted to stay on camp property until we have an up-to-date immunization record, medical exemption, or non-medical exemption. This requirement is for out-of-state campers as well. Please see each section to learn more about what is required for your camper.

## IMMUNIZATION RECORDS

- Each camper is required to furnish an up-to-date vaccination record on the Colorado form found <u>Colorado</u> <u>Certificate of Immunization</u>.
  - This paperwork only needs to be submitted once unless the camper receives a new vaccination.

## MEDICAL EXEMPTIONS

- Students with a completed <u>Certificate of Medical Exemption</u> signed by an advanced practice nurse, a
  delegated physician assistant, or physician licensed to practice medicine or osteopathic medicine in any
  state or territory of the United States will need to submit this Certificate only once unless the student's
  information or school changes.
  - If your camper is not medically exempt from all vaccinations, the medical exemption must be accompanied by the remaining immunization records.

## NON-MEDICAL EXEMPTIONS

There are two ways to submit a nonmedical exemption:

- Submit your <u>Certificate of Non-Medical Exemption</u> <u>WITH</u> a valid signature from an immunizing provider <u>in Colorado</u> who is a medical doctor, doctor of osteopathic medicine, advanced practice nurse, delegated physician's assistant, registered nurse, or pharmacist
  - <u>If you are an out-of-state camper</u>, you <u>MUST</u> have a Colorado provider sign your non-medical exemption *(in order to be compliant with Colorado law)* or else please continue to option 2.
- 2. Submit the Certificate of nonmedical exemption received upon the completion of CDPHE's Online Immunization Education Module. (*Parents of campers submitting a nonmedical exemption must submit one annually.*)
  - This module takes about 20 minutes to complete.
  - At the completion of the module, you will be able to complete an electronic form to obtain a Certificate of Non-Medical exemption. You can complete this form for multiple children by selecting the "back" button and resubmitting the nonmedical exemption each time it appears.
  - Accessing the Course:
    - Click this link to reach the <u>CDPHE Vaccine Exemptions Page</u>
    - At the bottom of the page, under the Nonmedical Exemptions header, select the "Online Immunization Educator Module."
    - Complete the Module and download you certificate(s)
    - Submit your certificate(s) to <u>office.tmbc@gmail.com</u>

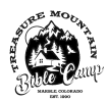